# Инструкция для термостата HUBERT беспроводной WiFi

## Беспроводной WiFi и радиочастотный Комнатный термостат

#### 1. Описание продукта:

В цифровом термостате HUBERT AC8048RF-WiFi используется самый передовой чип в мире с высокоточным внутренним датчиком NTC термостата для определения комнатной температуры. Нагревательное устройство автоматически включается/выключается для поддержания заданной температуры в помещении. Опциональная функция «Отсутствие/Присутствие» позволяет экономить энергию.

HUBERT AC8048RF-WiFi оснащен беспроводным управлением, большим ЖК-дисплеем и отображает состояние режима работы (охлаждение / обогрев / вентиляция), температуру в помещении, заданную температуру и т.д. Клавиатура включает в себя: включение/выключение питания (средняя кнопка), кнопку настройки (SET), программируемую кнопку (PRG) и две кнопки регулировки (+и-).

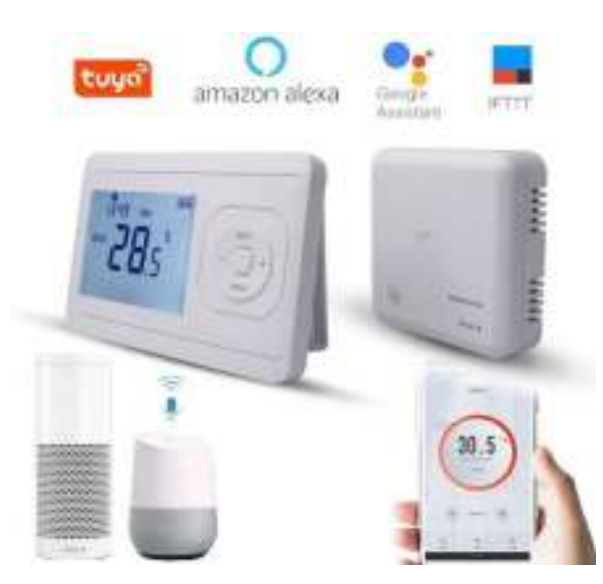

#### 2. Технические данные

| Источник питания — 2 батарейки ААА и USB | Подсветка - белая                                          |
|------------------------------------------|------------------------------------------------------------|
| Type-C.                                  |                                                            |
| Контакт реле приемника - макс. 6 А       | Датчик - NTC 10K                                           |
| Диапазон заданных значений - 5~30°С      | Точность - ± 0,5 °C (ступенчатая регулировка +0,5 °C)      |
| Окружающая среда - $0 \sim 50$ °C        | Класс защиты - IP30                                        |
| Относительная влажность - 85%            | Корпус - АБС в соответствии с огнестойким пластиком UL94-5 |
| 3. Дисплеи и кнопки                      |                                                            |

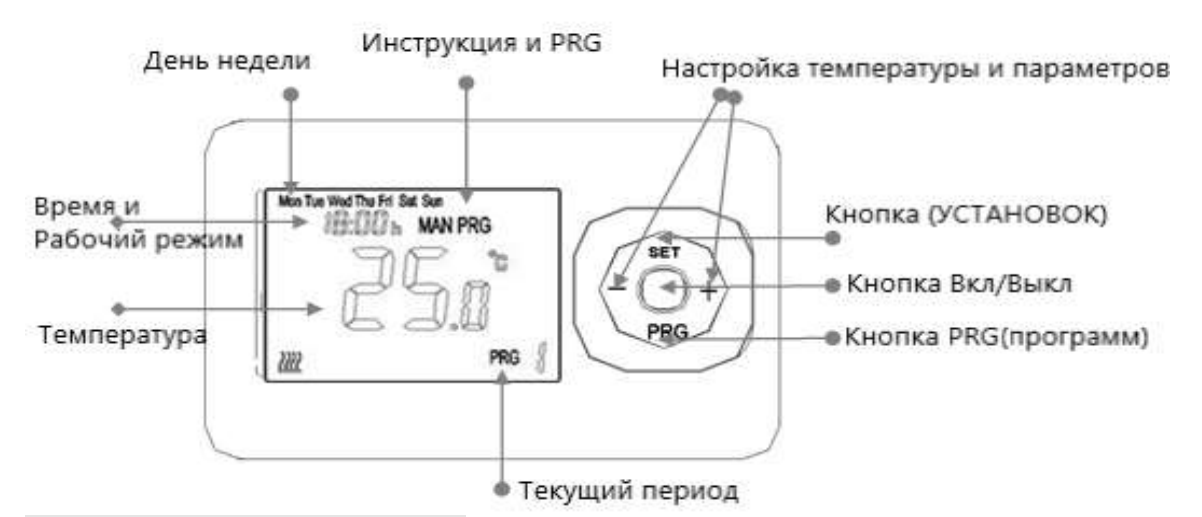

#### 4. Настройка часов и температуры

Нажмите и удерживайте кнопку SET в течение 5 секунд, установите часы (мин-час-день недели) с помощью кнопок + и -, каждое нажатие кнопки SET будет переходить к настройке следующего элемента.

| Menu | Описание                 |
|------|--------------------------|
| 01   | Настройка часов - Минуты |
| 02   | Настройка часов-час      |
| 03   | Настройка дня недели     |

#### 5. Дополнительные настройки

Выключите передатчик, нажмите и удерживайте кнопку «SET», пока не загорится экран, нажмите кнопку «+» или «-», чтобы изменить настройку, нажмите кнопку «PRG», чтобы перейти к следующему шагу.

| Меню     | Описание                     | Диапазон                             | Значение по |
|----------|------------------------------|--------------------------------------|-------------|
|          |                              |                                      | умолчанию   |
| 01       | Темп. Калибровка             | -8 ~ +8 °С (с шагом 0,5 °С)          | 0°C         |
| 02       | Переключение                 | 0,5 ~ 5 °C                           | 1°C         |
|          | чувствительности             |                                      |             |
| 03       | Высокий темп. Ограничение    | 25 ~ 60 °C                           | 35°C        |
| 03       | Защита от замерзания         | (Функция ВЫКЛ.)/3~10°С               |             |
| 04       | Функция обнаружения          | 00 (функция выключена) / 01          | 00          |
|          | открытого окна (OWD)         | (функция включена)                   |             |
| 05       | Время обнаружения OWD        | 2~30 мин.                            | 5 минут     |
| 06       | Температура падения OWD (в   | 2-4 °C                               | 2°C         |
|          | течение времени              |                                      |             |
|          | обнаружения)                 |                                      |             |
| 07       | Выбор времени задержки       | 10-60 мин                            | 30 минут    |
|          | OWD (возврат к предыдущему   |                                      |             |
|          | рабочему состоянию)          |                                      |             |
| Адресный | Код сопряжения               | /                                    | /           |
| код      |                              |                                      |             |
| 08       | Сброс к заводским настройкам | 00/01 (изменить на 01, нажать SET на | 00          |
|          |                              | 5 секунд, сбросить)                  |             |

#### 6. Функция обнаружения открытого окна (функция OWD)

Если в настройках параметра включен режим «Открытое окно», система автоматически прекратит нагрев при обнаружении резкого падения температуры в помещении (по умолчанию 2°С за 5 минут). Обычно это происходит, когда окно или дверь открываются без выключения нагревательного устройства.

Устройство вернется в предыдущий режим работы через 30 минут, затем ОР исчезнет. Нажмите любую кнопку, чтобы выйти из функции OWD во время периода отключения нагрева.

Нажмите кнопку ВКЛ/ВЫКЛ в течение 3 секунд, чтобы включить/отключить функцию блокировки клавиш –

блокировка клавиш показывает «

#### 8. Выбор режима

Нажмите кнопку «PRG», чтобы выбрать ручной режим (MAN) и программируемый режим (PRG).

Ручной режим: в ручном режиме для включения/выключения устройства вручную.

Программируемый режим: устройство может работать в соответствии с установленным временем и температурой автоматически, программируемый режим с 4 периодами времени и 4 связанными температурами, его функции показаны ниже:

#### 9. Настройка недельной программы (5+1+1) 4 периода в день

1) Включите термостат, нажмите и удерживайте некоторое время кнопку PRG, чтобы войти в настройки программы.

2) Установите расписание (день недели-период-время начала-температура), нажимая кнопки + и -, каждое нажатие кнопки PRG будет переходить к настройке следующего элемента.

#### 10. Кодовое сопряжение

1) Нажмите и удерживайте кнопку сопряжения кода на приемнике, пока светодиод 1 не начнет быстро мигать.

2) Выключите передатчик, нажмите и удерживайте кнопку «SET», пока не загорится экран, затем нажмите кнопку «PRG», пока не отобразится адресный код, нажмите кнопку «SET».

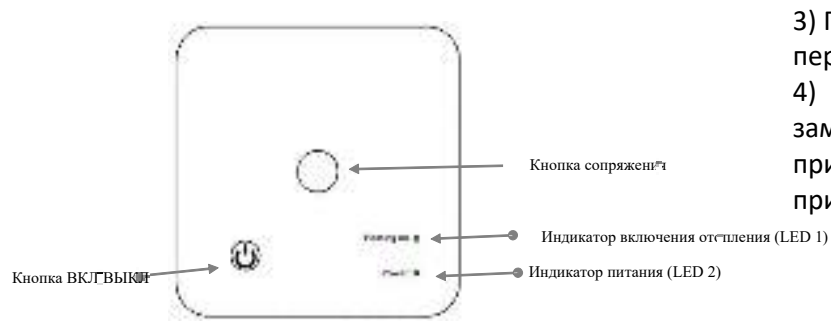

3) Подождите некоторое время, светодиод 1 перестанет мигать. Сопряжение кода выполнено.
4) Нажмите обе кнопки на приемнике, пока не замигает красный светодиод 2, после чего приемник готов к сопряжению с мобильным приложением.

#### 11. Установка

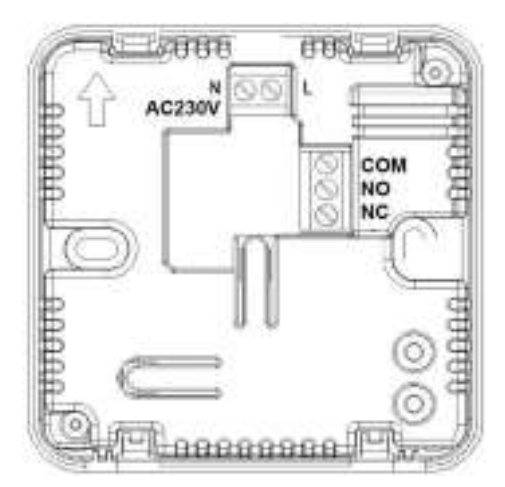

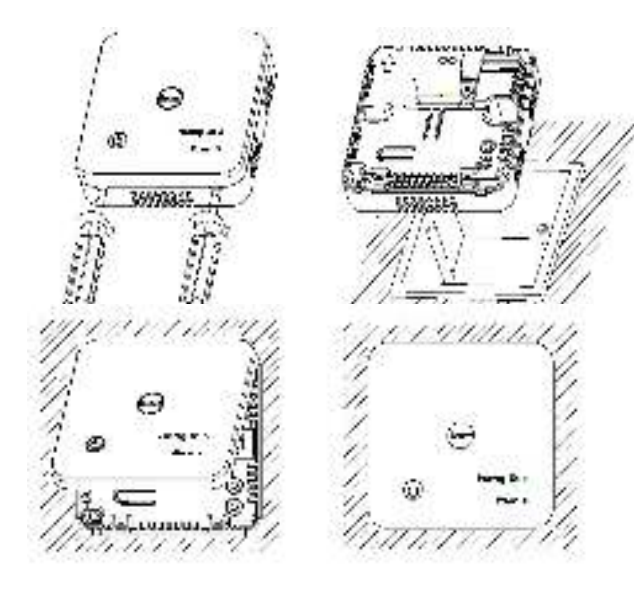

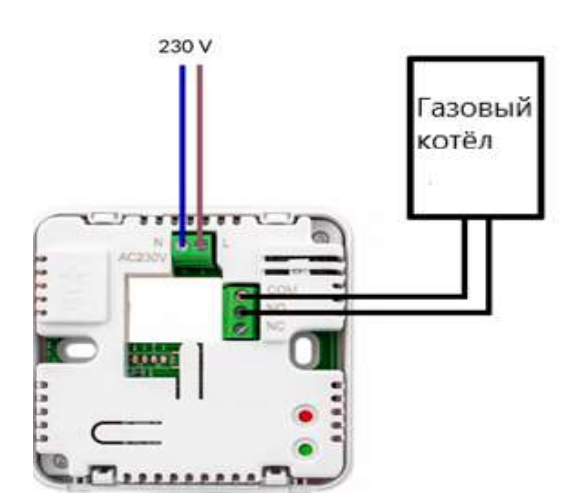

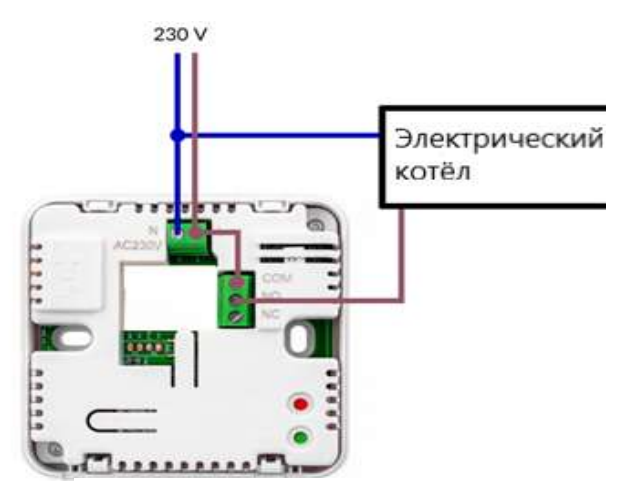

Note: Note: The Maximum load is 6A / 1500W

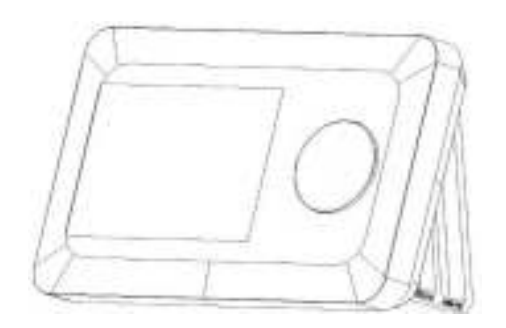

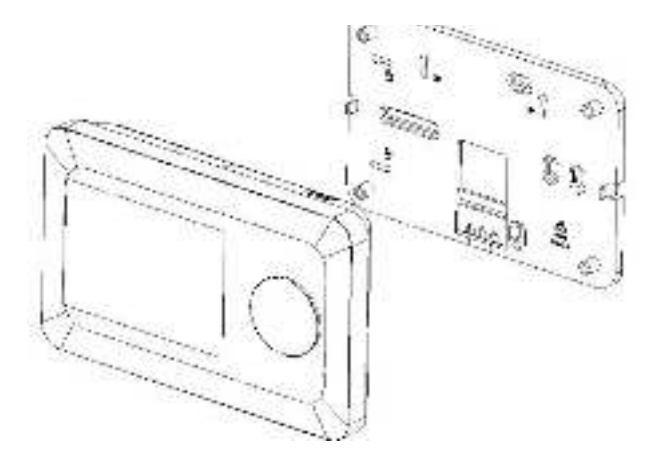

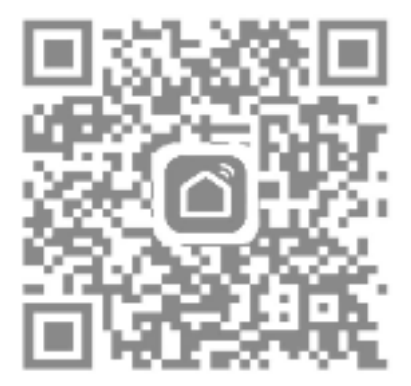

Отсканируйте QR-код или найдите приложение «Smart Life» <u>«Туя Смарт» в App Store.</u>

### 12. WiFi-соединение

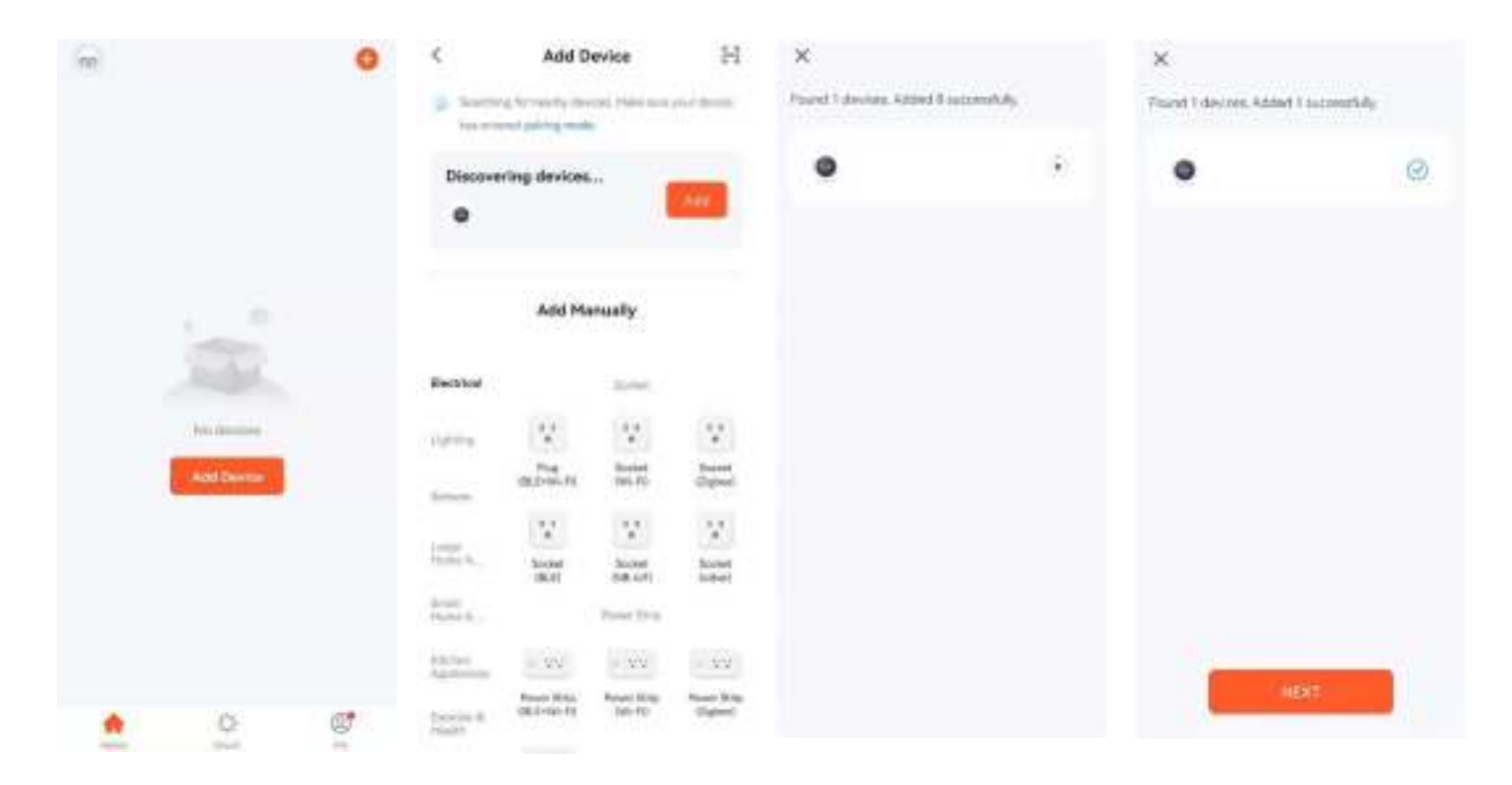

Регистрация
 учетной записи
 завершена, нажмите
 «+», чтобы добавить
 устройство.

I-7wd

0

 Выберите «Термостат»
 в «Приложении для малого дома» или дождитесь автоматического
 обнаружения устройства.  Нажмите обе кнопки 2 на приемнике, пока не замигает зеленый светодиод.

## Устройство I-7wd найдено и успешно добавлено

2

0

in Paint

No sectors available 1

| ۷   | < Weekly program (5+1+1)               |    | < setting                |              | <                         |
|-----|----------------------------------------|----|--------------------------|--------------|---------------------------|
|     | Mang School                            |    | Child lock               |              | I-7wd                     |
|     | Period 1<br>(et al. ) Netgeneture 2020 | 1  | Temperature correction   | 0.070 2      | Device Information        |
|     | · Period 2                             | ÷  | Prost protection         |              | Tap-to-Run and Automation |
|     | And a second second second             |    | Window dredk             |              | Device Review             |
|     | Period 3<br>10:00 1 Temperature 22/22  | 2  | State of the window.     | think        | Once (West Soldware)      |
|     | Period 4                               | ÷  | week_program_periods:::: | والدعش فتؤسس | Offine NotFication        |
|     |                                        |    | switchingsensitivity     | TUNC 0       |                           |
|     | Steller                                |    | stwid_Stirtee            | Inter D      | Stwe Device               |
|     | Period 1<br>0450 1 Tensmonre 2007C     | э. | owd.temp                 | aire 5       | Create Group              |
|     | * Ported 2                             | Э. | dpjowd_runtime           | Sinai 2      | FAQ & Feedback            |
|     | Desired 3                              |    |                          |              | Add to borne screen       |
|     | 16.20   Terpentare 2107C               | ,  |                          |              | Check Device Network      |
| 6   | Period 4<br>22187   Temperature, 18/72 | b. |                          |              | Device Updete (%) (en)    |
| ÷., | New -                                  |    |                          |              | Bernove Day or            |

5. Нажмите «Вручную», чтобы изменить режим работы. 6. Нажмите «Недельная программа», чтобы войти в настройки программы. 7. Нажмите «Настройка», чтобы войти в настройки параметров. 8. Щелкните значок в правом верхнем углу, чтобы изменить информацию об устройстве.

12. Яндекс подключение

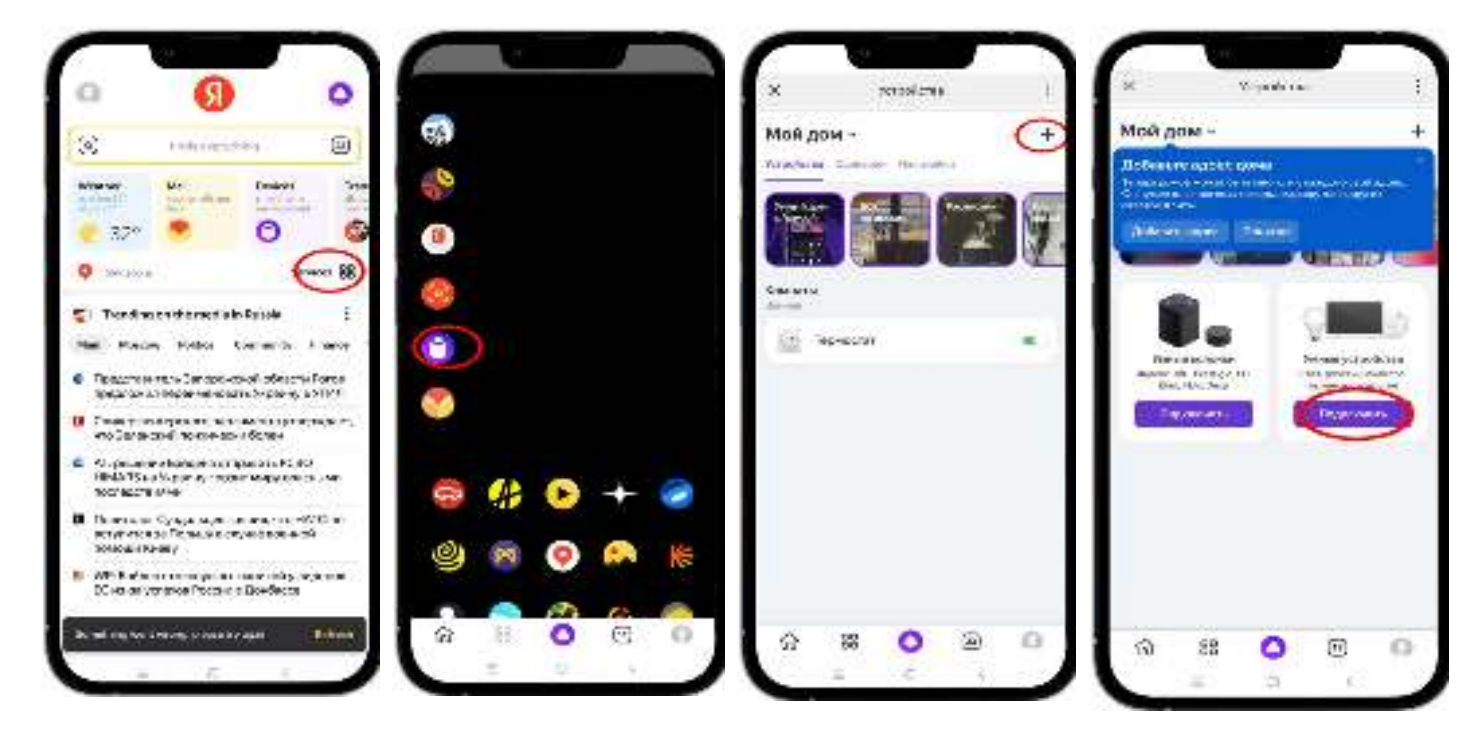

1. Найдите значок управления смарт-устройствами

#### 2. Нажмите «+»

3. Нажмите «», чтобы войти в интерфейс поиска приложений.

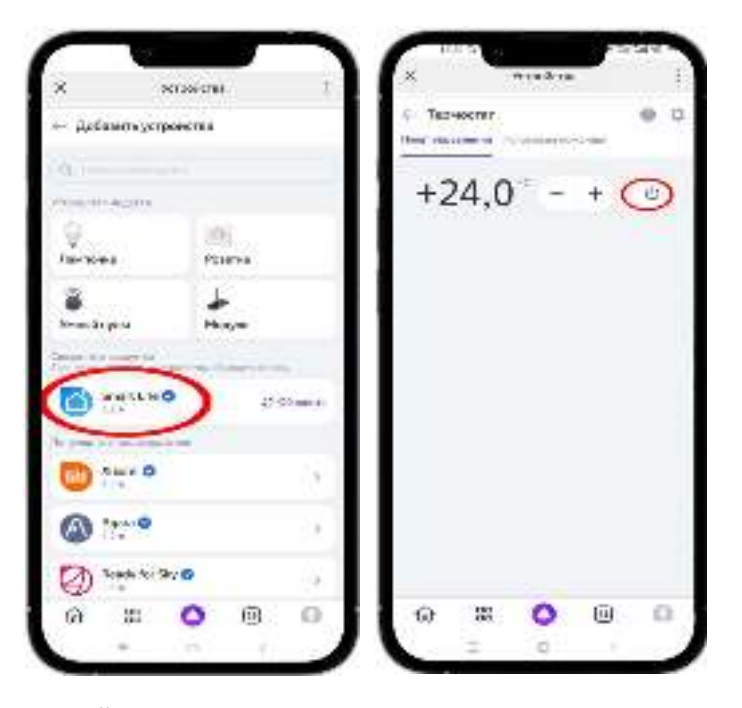

4. Найдите приложение Smart Life и войдите в свою учетную запись Smart Life.

5. Вернитесь к интерфейсу Тертосаt, включите значок и отрегулируйте температуру или поговорите с системой голосового управления Alice, чтобы отрегулировать температуру как.